## **PROCEDURE INSCRIPTION**

1. Aller sur le site assoconnect, récupérable sur le site du club : www.coutt.org => https://www.coutt.org/collect/description/312457-m-cotisation-annuelle-2023-2024

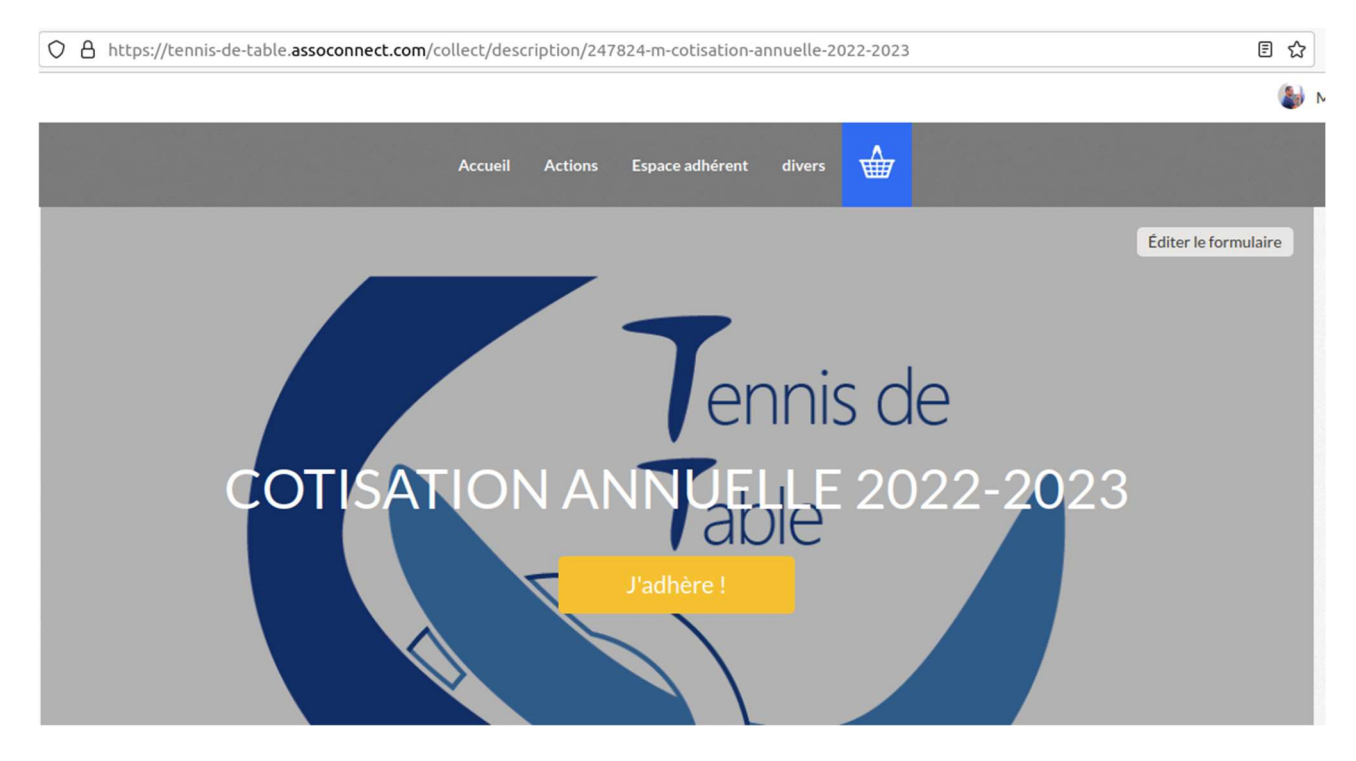

2. lire la page et cliquer sur j'« adhère »

Pour les anciens adhérents, vous avez un compte, je considère qu'ici on parle aux nouveaux adhérents

3. Remplir les champs « nom », « prénom », et « adresse mail ». Choisir la formule et cliquer sur « continuer »

|                                                                                  |      | Adresse email pour confirmation * |                                      |                      |
|----------------------------------------------------------------------------------|------|-----------------------------------|--------------------------------------|----------------------|
| ouveradherent                                                                    |      |                                   | toto@gmail.com                       |                      |
| roto                                                                             | ТОТО |                                   | Montant à régler                     | 135,00€              |
| Tarifs                                                                           |      | •                                 | Paiement en ligne                    |                      |
| O Loisir - sans entrainement (Du 01/09/2022 au 01/07/2023 )                      |      | 90,00 €                           | <b>3D</b><br>secure<br>Ie 3D-Secure. | ne sont protégés par |
| O Entrainement Jeune 8 - 11 ans (Du 01/09/2022 au 01/07/2023 )                   |      | 135,00€                           |                                      |                      |
| <ul> <li>Entrainement Jeune 12 - 17 ans (Du 01/09/2022 au 01/07/2023)</li> </ul> |      | 135,00€                           | Continuer                            |                      |
| O Entrainement Adulte (Du 01/09/2022 au 01/07/2023 )                             |      | 135,00€                           |                                      |                      |
| Compétition (Du 01/09/2022 au 01/07/2023)                                        |      | 170.00€                           |                                      |                      |

4. Renseigner les éléments de facturation (en général votre adresse), ainsi que les différents champs qui ont des « \* » :

téléphone mobile / date de naissance / sexe / adresse postale / médecin traitant / nom et ville de naissance (champs demandés par la fédération pour faire la licence) et cliquer sur « continuer ». De toutes façons, tant que tous les champs obligatoires ne sont pas saisies, un champs rouge apparaît et vous ne pouvez pas continuer.

5. Le récapitulatif du panier apparaît, il faut passer au paiement, en cliquant sur « payer xxx € »

## Panier

| COTISATION ANNUELLE 2022-2023<br>Toto TOTO<br>• Entrainement Jeune 12 - 17 ans | Modifier mon adhésion<br>135,00 € | Récapitulatif<br>COTISATION ANNUELLE<br>2022-2023 135,00 f | - |
|--------------------------------------------------------------------------------|-----------------------------------|------------------------------------------------------------|---|
| Montant du panier                                                              | 135,00€                           | Payer 135,00 €                                             |   |
| Email de confirmation envoyé à                                                 | toto@gmail.com Modifier           | Paiement en ligne                                          | r |

6. par défaut assoconnect demande un pourboire, mais vous pouvez le modifier en cliquant sur le bouton « modifier mon pourboire », vous avez la possibilité de réduire à « 0 »

| omment choisissez-vous        | : de payer ?    | Total à payer<br>144.05 €                                                                                          |
|-------------------------------|-----------------|----------------------------------------------------------------------------------------------------|
| • Payer la totalité par carte | bancaire VISA 🤐 | Total à payer à « TENNIS DE TABLE » 135,00 4                                                                       |
| Numéro de la carte            |                 | Pourboire à AssoConnect 9,05 d                                                                                     |
| Date d'expiration             | CVC / CVV       | Modifier mon pourboire                                                                                             |
|                               | 3 chiffres      |                                                                                                    |
| Nom sur la carte              |                 | Pourquoi verser un pourboire à AssoConnect ?                                                                       |
|                               |                 | Depuis 2014, AssoConnect développe un logiciel qui <b>simplifie le<br/>quotidien des responsables associatifs.</b> |
|                               |                 | En passant moins de temps sur la gestion, ils en ont plus pour                                                     |

7. Sélectionner le moyen de paiement (2 options en CB, soit direct soit en 3x sans frais, sinon cliquer sur autre et appuyer sur « confirmer »

|                                                                                               | Recommandé                                                                                                    |                                                 |
|-----------------------------------------------------------------------------------------------|----------------------------------------------------------------------------------------------------|-------------------------------------------------|
| O Payer la totalité par carte                                                                 | bancaire                                                                                                    |                                                 |
| O Payer la première échéan                                                                    | ce maintenant et le reste plus tard                                                                           |                                                 |
|                                                                                               | Autres moyens de paiement                                                                                     |                                                 |
| O Chèque                                                                                      |                                                                                                    | è                                               |
| O Espèces                                                                                     |                                                                                                    | <b>(</b> ))                                     |
| O Autre                                                                                       |                                                                                                    |                                                 |
| COTISATION ANNUELLE 2022<br>simple pour la section, il est po<br>Tennis de Table" Chèques Vac | -2023 : Même si la gestion du paieme<br>ossible de payer via : Chèque à l'ordre<br>ances / Coupons sport ANCV | ent en ligne est plus<br>e de "C.O.Ulis section |

8. A la fin de la procédure, vous devez obtenir une page de ce type

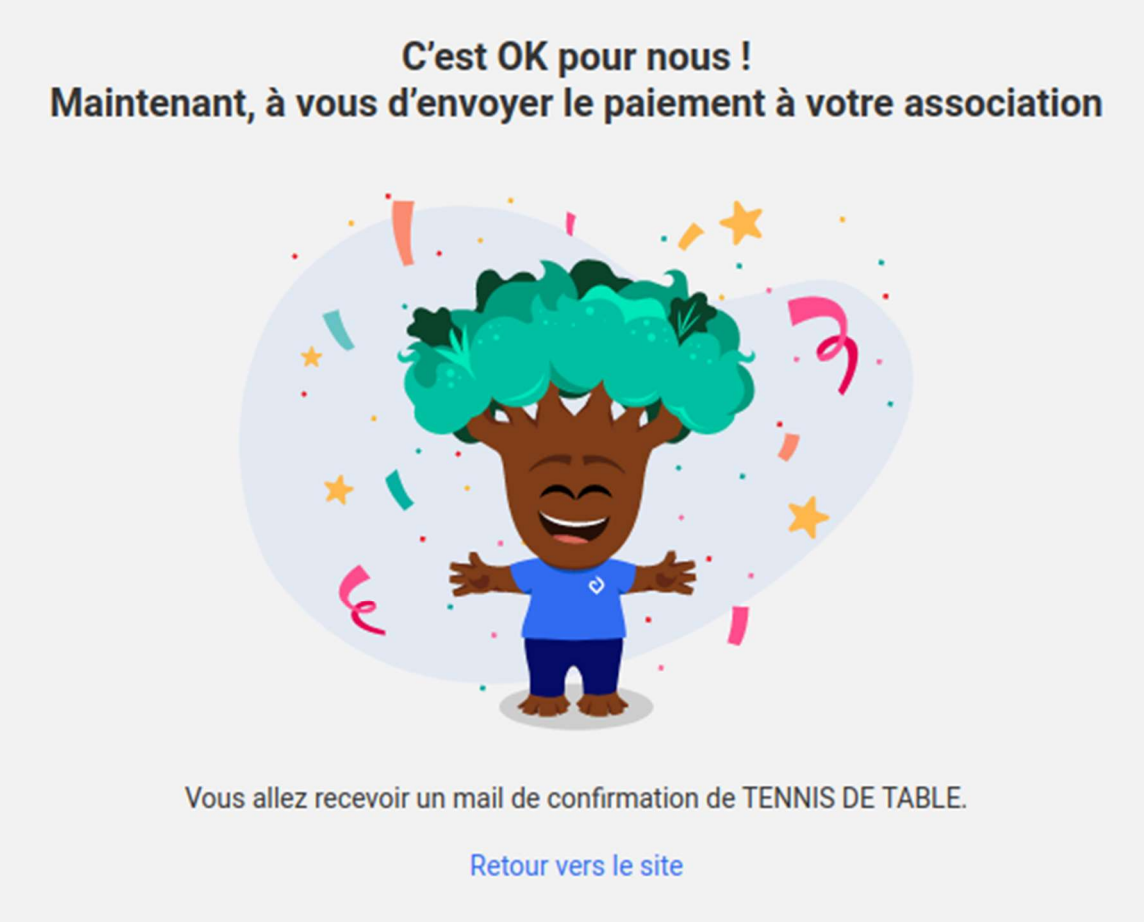

Merci encore ! Et à très vite ..